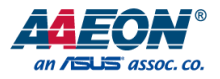

# BOXER-8223AI

Compact Fanless Embedded Al@Edge Box PC with NVIDIA® Jetson Nano<sup>™</sup> User's Manual 1<sup>st</sup> Ed

#### Copyright Notice

This document is copyrighted, 2021. All rights are reserved. The original manufacturer reserves the right to make improvements to the products described in this manual at any time without notice.

No part of this manual may be reproduced, copied, translated, or transmitted in any form or by any means without the prior written permission of the original manufacturer. Information provided in this manual is intended to be accurate and reliable. However, the original manufacturer assumes no responsibility for its use, or for any infringements upon the rights of third parties that may result from its use.

The material in this document is for product information only and is subject to change without notice. While reasonable efforts have been made in the preparation of this document to assure its accuracy, AAEON assumes no liabilities resulting from errors or omissions in this document, or from the use of the information contained herein.

AAEON reserves the right to make changes in the product design without notice to its

users.

#### Acknowledgements

All other products' name or trademarks are properties of their respective owners.

- NVIDIA, the NVIDIA logo, and Jetson are trademarks of the NVIDIA Corporation
- ITE is a trademark of Integrated Technology Express, Inc.
- IBM and VGA are trademarks of International Business Machines Corporation.
- Ubuntu is a registered trademark of Canonical

All other product names or trademarks are properties of their respective owners. No ownership is implied or assumed for products, names or trademarks not herein listed by the publisher of this document.

#### Packing List

Before setting up your product, please make sure the following items have been shipped:

| ltem |                 | Quantity |
|------|-----------------|----------|
| •    | BOXER-8223AI    | 1        |
| •    | Power Connector | 1        |

If any of these items are missing or damaged, please contact your distributor or sales representative immediately.

#### About this Document

This User's Manual contains all the essential information, such as detailed descriptions and explanations on the product's hardware and software features (if any), its specifications, dimensions, jumper/connector settings/definitions, and driver installation instructions (if any), to facilitate users in setting up their product.

Users may refer to the product page at AAEON.com for the latest version of this document.

# BOXER-8223A

#### Safety Precautions

Please read the following safety instructions carefully. It is advised that you keep this manual for future references

- 1. All cautions and warnings on the device should be noted.
- All cables and adapters supplied by AAEON are certified and in accordance with the material safety laws and regulations of the country of sale. Do not use any cables or adapters not supplied by AAEON to prevent system malfunction or fires.
- 3. Make sure the power source matches the power rating of the device.
- 4. Position the power cord so that people cannot step on it. Do not place anything over the power cord.
- Always completely disconnect the power before working on the system's hardware.
- No connections should be made when the system is powered as a sudden rush of power may damage sensitive electronic components.
- If the device is not to be used for a long time, disconnect it from the power supply to avoid damage by transient over-voltage.
- 8. Always disconnect this device from any AC supply before cleaning.
- 9. While cleaning, use a damp cloth instead of liquid or spray detergents.
- 10. Make sure the device is installed near a power outlet and is easily accessible.
- 11. Keep this device away from humidity.
- 12. Place the device on a solid surface during installation to prevent falls
- 13. Do not cover the openings on the device to ensure optimal heat dissipation.
- 14. Watch out for high temperatures when the system is running.
- 15. Do not touch the heat sink or heat spreader when the system is running
- 16. Never pour any liquid into the openings. This could cause fire or electric shock.

Preface

- 17. As most electronic components are sensitive to static electrical charge, be sure to ground yourself to prevent static charge when installing the internal components. Use a grounding wrist strap and contain all electronic components in any static-shielded containers.
- 18. If any of the following situations arises, please the contact our service personnel:
  - i. Damaged power cord or plug
  - ii. Liquid intrusion to the device
  - iii. Exposure to moisture
  - Device is not working as expected or in a manner as described in this manual
  - v. The device is dropped or damaged
  - vi. Any obvious signs of damage displayed on the device

19. DO NOT LEAVE THIS DEVICE IN AN UNCONTROLLED ENVIRONMENT WITH TEMPERATURES BEYOND THE DEVICE'S PERMITTED STORAGE TEMPERATURES (SEE CHAPTER 1) TO PREVENT DAMAGE.

#### FCC Statement

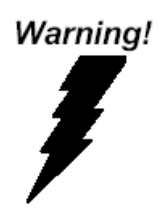

This device complies with Part 15 FCC Rules. Operation is subject to the following two conditions: (1) this device may not cause harmful interference, and (2) this device must accept any interference received including interference that may cause undesired operation.

#### Caution:

There is a danger of explosion if the battery is incorrectly replaced. Replace only with the same or equivalent type recommended by the manufacturer. Dispose of used batteries according to the manufacturer's instructions and your local government's recycling or disposal directives.

#### Attention:

Il y a un risque d'explosion si la batterie est remplacée de façon incorrecte. Ne la remplacer qu'avec le même modèle ou équivalent recommandé par le constructeur. Recycler les batteries usées en accord avec les instructions du fabricant et les directives gouvernementales de recyclage.

### China RoHS Requirements (CN)

# 产品中有毒有害物质或元素名称及含量

#### AAEON System

#### QO4-381 Rev.A0

|        |      |         | 有毒      | 有害物质       | 或元素        |            |
|--------|------|---------|---------|------------|------------|------------|
| 部件名称   | 铅    | 汞       | 镉       | 六价铬        | 多溴联苯       | 多溴二苯       |
|        | (Pb) | (Hg)    | (Cd)    | (Cr(VI))   | (PBB)      | 醚(PBDE)    |
| 印刷电路板  |      | 0       | $\circ$ | $\sim$     | $\sim$     | 0          |
| 及其电子组件 | ×    | 0       | 0       | 0          | 0          | 0          |
| 外部信号   | ~    | $\circ$ | $\circ$ | $\bigcirc$ | $\bigcirc$ | $\bigcirc$ |
| 连接器及线材 | ×    | 0       | 0       | 0          | 0          | 0          |
| 外壳     | 0    | 0       | 0       | 0          | 0          | 0          |
| 中央处理器  | ~    | $\sim$  | $\sim$  | $\circ$    | $\sim$     | 0          |
| 与内存    | ×    | 0       | 0       | 0          | 0          | 0          |
| 硬盘     | ×    | 0       | 0       | 0          | 0          | 0          |
| 液晶模块   | ×    | ×       | 0       | 0          | 0          | 0          |
| 光驱     | ×    | 0       | 0       | 0          | 0          | 0          |
| 触控模块   | ×    | 0       | 0       | 0          | 0          | 0          |
| 电源     | ×    | 0       | 0       | 0          | 0          | 0          |
| 电池     | ×    | 0       | 0       | 0          | 0          | 0          |

本表格依据 SJ/T 11364 的规定编制。

 ○:表示该有毒有害物质在该部件所有均质材料中的含量均在 GB/T 26572标准规定的限量要求以下。

×:表示该有害物质的某一均质材料超出了GB/T 26572的限量要求,然而该 部件

仍符合欧盟指令2011/65/EU 的规范。

备注:

一、此产品所标示之环保使用期限,系指在一般正常使用状况下。

二、上述部件物质中央处理器、内存、硬盘、光驱、电源为选购品。

三、上述部件物质液晶模块、触控模块仅一体机产品适用。

# **Hazardous and Toxic Materials List**

### AAEON System

# QO4-381 Rev.A0

|                   | Hazardous or Toxic Materials or Elements |                 |                 |                                    |                                        |                                                  |
|-------------------|------------------------------------------|-----------------|-----------------|------------------------------------|----------------------------------------|--------------------------------------------------|
| Component<br>Name | Lead<br>(Pb)                             | Mercury<br>(Hg) | Cadmium<br>(Cd) | Hexavalent<br>Chromium<br>(Cr(VI)) | Polybrominat<br>ed biphenyls<br>(PBBs) | Polybrominat<br>ed diphenyl<br>ethers<br>(PBDEs) |
| PCB and           | X                                        | $\cap$          | $\cap$          | $\cap$                             | 0                                      | 0                                                |
| Components        | ~                                        | 0               | 0               | 0                                  |                                        | 0                                                |
| Wires &           |                                          |                 |                 |                                    |                                        |                                                  |
| Connectors for    | Х                                        | 0               | 0               | 0                                  | 0                                      | 0                                                |
| Ext.Connections   |                                          |                 |                 |                                    |                                        |                                                  |
| Chassis           | 0                                        | 0               | 0               | 0                                  | 0                                      | 0                                                |
| CPU & RAM         | Х                                        | 0               | 0               | 0                                  | 0                                      | 0                                                |
| HDD Drive         | Х                                        | 0               | 0               | 0                                  | 0                                      | 0                                                |
| LCD Module        | Х                                        | Х               | 0               | 0                                  | 0                                      | 0                                                |
| Optical Drive     | Х                                        | 0               | 0               | 0                                  | 0                                      | 0                                                |
| Touch Control     | v                                        | $\bigcirc$      | 0               | 0                                  | 0                                      | 0                                                |
| Module            | ~                                        | 0               | 0               | 0                                  | 0                                      | 0                                                |
| PSU               | Х                                        | 0               | 0               | 0                                  | 0                                      | 0                                                |
| Battery           | Х                                        | 0               | 0               | 0                                  | 0                                      | 0                                                |

This form is prepared in compliance with the provisions of SJ/T 11364.

O: The level of toxic or hazardous materials present in this component and its parts is below the limit specified by GB/T 26572.

X: The level of toxic of hazardous materials present in the component exceed the limits specified by GB/T 26572, but is still in compliance with EU Directive 2011/65/EU (RoHS 2).

Notes:

1. The Environment Friendly Use Period indicated by labelling on this product is applicable only to use under normal conditions.

2. Individual components including the CPU, RAM/memory, HDD, optical drive, and PSU are optional.

3. LCD Module and Touch Control Module only applies to certain products which feature these components.

# Table of Contents

| Chapter 1 - | Product    | Specifications                                            | 1    |
|-------------|------------|-----------------------------------------------------------|------|
| 1.1         | Specific   | ations                                                    | 2    |
| 1.2         | Product    | Notice                                                    | 4    |
| Chapter 2 – | Hardwa     | re Information                                            | 5    |
| 2.1         | Dimens     | ions                                                      | 6    |
| 2.2         | Jumper     | s and connectors                                          | 7    |
| 2.3         | List of Ju | umpers                                                    | 8    |
|             | 2.3.1      | Setting Jumpers                                           | 8    |
|             | 2.3.2      | AT/ATX Mode Select (CN15 Pins 7-8)                        | 9    |
|             | 2.3.3      | PCIe/mSATA Select (JP5)                                   | 9    |
| 2.4         | List of C  | onnectors                                                 | .10  |
|             | 2.4.1      | LAN RJ45 Port (CN1)/ POE RJ45 Port – Intel i210 (CN4/CN5) | . 11 |
|             | 2.4.2      | HDMI Out Connector (CN2)                                  | .12  |
|             | 2.4.3      | HDMI In Connector (CN3)                                   | .13  |
|             | 2.4.4      | RTC Battery Connector (CN7)                               | .13  |
|             | 2.4.5      | M.2 E-Key 2280 (CN10)                                     | .14  |
|             | 2.4.6      | Jetson Nano CPU Module Connector (CN14)                   | .15  |
|             | 2.4.7      | Front Panel Connector (CN15)                              | .17  |
|             | 2.4.8      | Micro USB 2.0 for Flash Image (CN16)                      | .17  |
|             | 2.4.9      | UART Debug Port Connector (CN18)                          | .18  |
|             | 2.4.10     | USB 3.0 Connector (CN19/20)                               | .18  |
|             | 2.4.11     | DC Power In Connector (CN22)                              | .19  |
|             | 2.4.12     | RS-232/RS-485 Connector (CN23)                            | .19  |
|             | 2.4.13     | External DIO Connector (CN24)                             | 20   |
|             | 2.4.14     | Mini PCIe Connector (PCIE1)                               | .21  |
|             | 2.4.15     | RS-232/485 Select (SW4)                                   | 22   |

|                                     | 2.5     | Hardware Assembly |                             |      |  |
|-------------------------------------|---------|-------------------|-----------------------------|------|--|
|                                     |         | 2.5.1             | Expansion Card Installation | .23  |  |
|                                     |         | 2.5.2             | SIM Card Installation       | .25  |  |
| Chap                                | ter 3 – | OS Flast          | n Guide                     | . 27 |  |
|                                     | 3.1     | Flash O           | S Image to System           | .28  |  |
|                                     |         | 3.1.1             | Introduction                | .28  |  |
|                                     |         | 3.1.2             | Before You Begin            | .29  |  |
|                                     |         | 3.1.3             | Flash Image to Board        | .30  |  |
| Appendix A – Glue Removal Procedure |         |                   |                             |      |  |
|                                     | A.1     | Removi            | ng Glue from Your System    | 33   |  |

# Chapter 1

Product Specifications

# 1.1 Specifications

| System            |                                          |
|-------------------|------------------------------------------|
| AI Accelerator    | NVIDIA® Jetson Nano™                     |
| CPU               | Quad Core ARM® Cortex®-A57 MPCore        |
|                   | Processor                                |
| System Memory     | 4GB LPDDR4                               |
| Storage Device    | 16GB eMMC + microSD card slot            |
| Display Interface | Output: HDMI Type A 2.0 x 1              |
|                   | Input: HDMI Type A 1.4 x 1               |
| Ethernet          | POE PSE LAN x 2 (802.3at)                |
| I/O               | USB3.2 Gen 1 (Type A) x 4                |
|                   | RJ45 for GbE LAN with LED Indicator x 1  |
|                   | POE PSE LAN x2 (802.3at)                 |
|                   | DB-9 x 1 for RS-232/485                  |
|                   | DB15 x 1 Female for 13 Channel DIO       |
|                   | OS Flash port x 1                        |
|                   | Recovery port x 1                        |
|                   | Antenna opening x 2                      |
|                   | HDMI Type A 2.0 x 1 (Output)             |
|                   | HDMI Type A 1.4 x 1 (Input via MIPI CSI) |
|                   | Power button x 1                         |
| Expansion         | Mini Card x 1 with SIM slot              |
|                   | M.2 E-Key 2230 x 1 (for Wi-Fi)           |
| Indicator         | Power LED x 1                            |
| OS Support        | Nvidia Jetpack 4.5 or above              |

| Power Supply           |                                                    |
|------------------------|----------------------------------------------------|
| Power Requirement      | DC 12V~24V 2-pin terminal block ATX mode           |
|                        |                                                    |
| Mechanical             |                                                    |
| Mounting               | Wall mount kit (default)                           |
| Dimensions (W x D x H) | 7.09" x 5.35" x 2.41" (180.0 mm x 136 .0 mm x 61.1 |
|                        | mm)                                                |
| Gross Weight           | 4.63 lbs. (2.1 kg)                                 |
| Net Weight             | 2.87 lbs. (1.3 kg)                                 |
|                        |                                                    |
| Environmental          |                                                    |
| Operating Temperature  | 14°F ~ 158°F (-10°C ~ 70°C), with 0.5m/s airflow   |
| Storage Temperature    | -40°F ~ 176°F (-40°C ~ 80°C)                       |
| Storage Humidity       | 5 ~ 95% @ 40°C, non-condensing                     |
| Anti-Vibration         | Random, 3 Grms, 5~500Hz                            |
| Anti-Shock             | 50G peak acceleration (11 msec. duration,          |
|                        | eMMC)                                              |
| Certification          | CE/ FCC class A/ UKCA                              |
|                        |                                                    |

#### 1.2 Product Notice

Micro-USB: Micro-USB port is designed for flashing image only.

USB ports: USB ports do not support USB DVD-ROM because of file system.

USB 3.2 Gen 1: USB3.2 Gen 1 is the current name for 5Gbps specification, formerly USB

3.0.

# Chapter 2

Hardware Information

#### 2.1 Dimensions

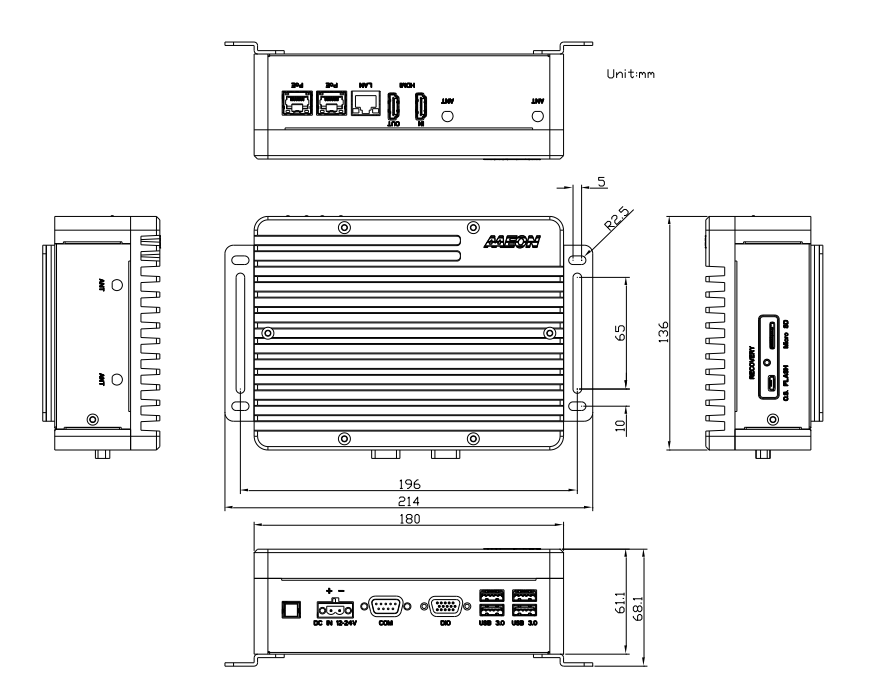

#### 2.2 Jumpers and connectors

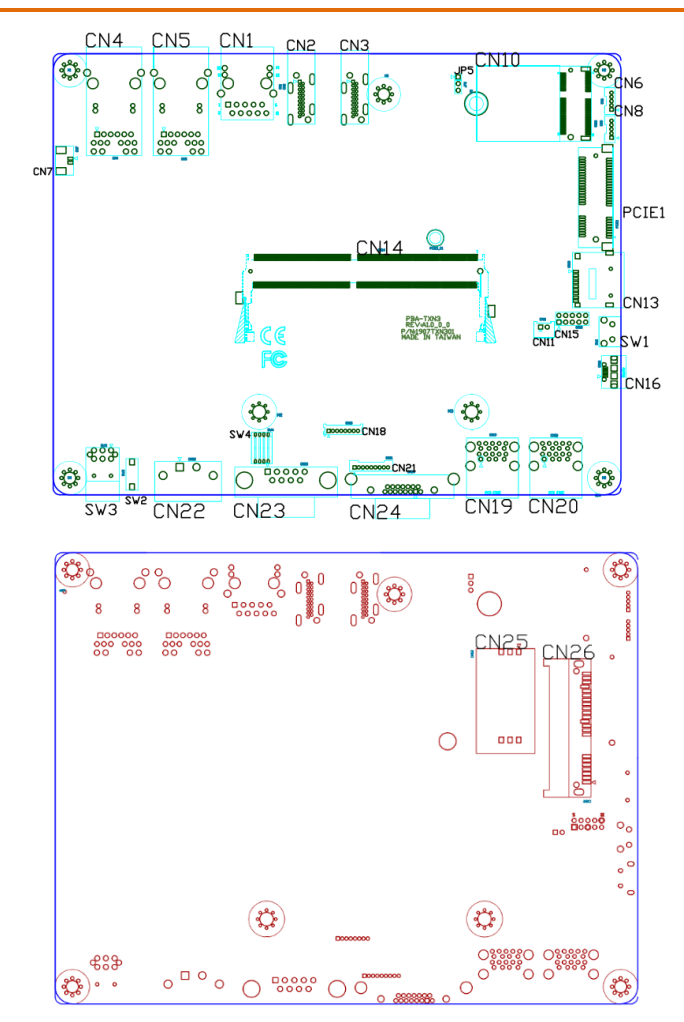

#### 2.3 List of Jumpers

The board has a number of jumpers that allow you to configure your system to suit your application.

The table below shows the function of each of the board's jumpers

| Label           | Function           |
|-----------------|--------------------|
| CN15 (Pins 7-8) | AT/ATX mode select |
| JP5             | PCIe/mSATA select  |

#### 2.3.1 Setting Jumpers

You can configure your system to match the needs of your application by setting jumpers. A jumper is the simplest kind of electric switch. It consists of two metal pins and a small metal clip (often protected by a plastic cover) that slides over the pins to connect them. To "close" a jumper you connect the pins with the clip.

To "open" a jumper you remove the clip. Sometimes a jumper will have three pins, labeled 1, 2 and 3. In this case you would connect either pins 1 and 2 or 2 and 3.

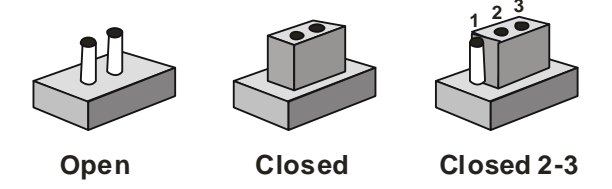

A pair of needle-nose pliers may be helpful when working with jumpers.

If you have any questions about the best hardware configuration for your application,

contact your local distributor or sales representative before you make any changes.

Generally, you simply need a standard cable to make most connections.

The AT/ATX Mode Select functions by connecting pins 7 and 8 of CN15. To prevent damage to the system, do not connect pins 7 and 8 to any other pin.

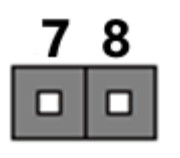

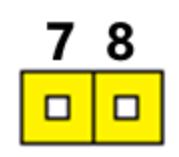

| Open – | AT | Mode |
|--------|----|------|
|--------|----|------|

Closed – ATX Mode (Default)

| CN14 pins 7-8 | Function                 |
|---------------|--------------------------|
| 7-8 Open      | AT Power Mode            |
| 7-8 Closed    | ATX Power Mode (Default) |

**Note:** Auto Power On is enabled when pins 7-8 are closed (ATX Mode) and disabled when open (AT Mode). If Auto Power is disabled, power button must be used to turn on the system.

#### 2.3.3 PCIe/mSATA Select (JP5)

| Pins | Function            |
|------|---------------------|
| 1-2  | mSATA (no function) |
| 2-3  | PCIe (Default)      |

### 2.4 List of Connectors

The board has a number of connectors that allow you to configure your system to suit your application.

The table below shows the function of each of the board's connectors

| Label | Function                               |
|-------|----------------------------------------|
| CN1   | Gigabit LAN Connector                  |
| CN2   | HDMI Out Connector                     |
| CN3   | HDMI In Connector                      |
| CN4   | POE Gigabit LAN Connector – Intel i210 |
| CN5   | POE Gigabit LAN Connector – Intel i210 |
| CN6   | Internal USB 2.0 Connector             |
| CN7   | RTC Connector                          |
| CN8   | Internal USB 2.0 Connector             |
| CN10  | M.2 E key 2230                         |
| CN13  | microSD Slot                           |
| CN14  | Jetson Nano CPU Module Connector       |
| CN15  | Front Panel connector                  |
| CN16  | Micro USB 2.0 for Flash Image          |
| CN18  | UART for Debug/I2C                     |
| CN19  | USB 3.0 Connector                      |
| CN20  | USB 3.0 Connector                      |
| CN21  | Internal DIO Connector                 |
| CN22  | DC Power In Connector                  |
| CN23  | RS-232/RS-485 Connector                |
| CN24  | DIO Connector                          |
| CN25  | SIM Socket                             |
| PCIE1 | Mini PCle Slot                         |

| Label | Function             |
|-------|----------------------|
| SW1   | Recovery switch      |
| SW2   | Reset Switch         |
| SW3   | Power Switch         |
| SW4   | RS-232/RS-485 Select |

# 2.4.1 LAN RJ45 Port (CN1)/ POE RJ45 Port - Intel i210 (CN4/CN5)

| ACT/LINK | SPEED |
|----------|-------|
| LED      | LED   |
|          |       |

| Pin | Signal | Pin | Signal |
|-----|--------|-----|--------|
| 1   | MDI0+  | 2   | MDI0-  |
| 3   | MDI1+  | 4   | MDI2+  |
| 5   | MDI2-  | 6   | MDI1-  |
| 7   | MDI3+  | 8   | MDI3-  |

# 2.4.2 HDMI Out Connector (CN2)

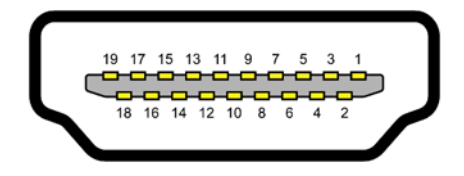

| Pin | Signal       | Pin | Signal       |
|-----|--------------|-----|--------------|
| 1   | HDMI_DATA2_P | 2   | GND          |
| 3   | HDMI_DATA2_N | 4   | HDMI_DATA1_P |
| 5   | GND          | 6   | HDMI_DATA1_N |
| 7   | HDMI_DATA0_P | 8   | GND          |
| 9   | HDMI_DATA0_N | 10  | HDMI_CLK_P   |
| 11  | GND          | 12  | HDMI_CLK_N   |
| 13  | NC           | 14  | NC           |
| 15  | HDMI_SCL     | 16  | HDMI_SDA     |
| 17  | GND          | 18  | HDMI_PWR     |
| 19  | HDMI_HDP     |     |              |

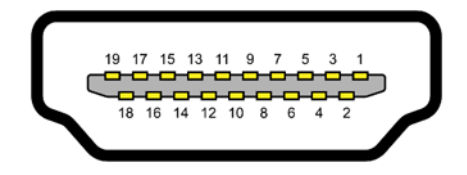

| Pin | Signal       | Pin | Signal       |
|-----|--------------|-----|--------------|
| 1   | HDMI_DATA2_P | 2   | GND          |
| 3   | HDMI_DATA2_N | 4   | HDMI_DATA1_P |
| 5   | GND          | 6   | HDMI_DATA1_N |
| 7   | HDMI_DATA0_P | 8   | GND          |
| 9   | HDMI_DATA0_N | 10  | HDMI_CLK_P   |
| 11  | GND          | 12  | HDMI_CLK_N   |
| 13  | NC           | 14  | NC           |
| 15  | HDMI_SCL     | 16  | HDMI_SDA     |
| 17  | GND          | 18  | HDMI_PWR     |
| 19  | HDMI_HDP     |     |              |

# 2.4.4 RTC Battery Connector (CN7)

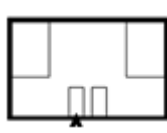

| Pin | Signal | Pin | Signal |  |
|-----|--------|-----|--------|--|
| 1   | +3V    | 2   | GND    |  |

# 2.4.5 M.2 E-Key 2280 (CN10)

|    |                                | GND                     | 75 |
|----|--------------------------------|-------------------------|----|
| 74 | 5.3V                           | RESERVED/REFCLKn1       | 73 |
| 72 | 3.3V                           | RESERVED/REFCLKp1       | 71 |
| 70 | UIM_POWER_SRC/GPI01/PEWAKE1#   | GND                     | 69 |
| 68 | UIM_POWER_SNK/CLKREQ1#         | RESERVED/PETn1          | 67 |
| 66 | UIM_SWP/PERSI1#                | RESERVED/PETp1          | 65 |
| 64 | RESERVED                       | GND                     | 63 |
| 62 | ALERI# (0)(0/3.3V)             | RESERVED/PERn1          | 61 |
| 60 | 12C_CLK (I)(0/3.3V)            | RESERVED/PERp1          | 59 |
| 58 | I2C_DATA (I/O)(0/3.3V)         | GND                     | 57 |
| 56 | W_DISABLE1# (I)(0/3.3V)        | PEWAKE0# (I/O)(0/3.3V)  | 55 |
| 54 | W_DISABLE2# (I)(0/3.3V)        | CLKREQ0# (I/O)(0/3.3V)  | 53 |
| 52 | PERSTO# (I)(0/3.3V)            | GND                     | 51 |
| 50 | SUSCLK(32kHz) (I)(0/3.3V)      | REFCLKn0                | 49 |
| 48 | COEX1(I/O)(0/1.8V)             | REFCLKp0                | 47 |
| 46 | COEX2(I/O)(0/1.8V)             | GND                     | 45 |
| 44 | COEX3(I/O)(0/1.8V)             | PETn0                   | 43 |
| 42 | VENDOR DEFINED                 | PETp0                   | 41 |
| 40 | VENDOR DEFINED                 | GND                     | 39 |
| 38 | VENDOR DEFINED                 | PERnO                   | 37 |
| 36 | UART CTS (I)(0/1.8V)           | PERp0                   | 35 |
| 34 | UART RTS (O)(0/1.8V)           | GND                     | 33 |
| 32 | UART RXD (I)(0/1.8V)           | Module Key              |    |
|    | Module Key                     | Module Key              |    |
|    | Module Key                     | Module Key              |    |
|    | Madule Key                     | Madule Key              |    |
|    | Module Key                     | SDIO RESET# (1)(0/1.8V) | 23 |
| 22 | UART TXD (O)(0/1.8V)           | SDIO WAKE# (0)(0/1.8V)  | 21 |
| 20 | UART WAKE# (O)(0/3.3V)         | SDIO DATA3(I/O)(0/1.8V) | 19 |
| 18 | GND                            | SDIO DATA2(I/O)(0/1.8V) | 17 |
| 16 | LED2# (O)(OD)                  | SDIO DATA1(I/O)(0/1.8V) | 15 |
| 14 | PCM_IN/I2S SD_IN (I)(0/1.8V)   | SDIO DATA0(1/O)(0/1.8V) | 13 |
| 12 | PCM_OUT/I2S SD_OUT (O)(0/1.8V) | SDIO CMD(1/0)(0/1.8V)   | 11 |
| 10 | PCM_SYNC/I25 WS (I/O)(0/1.8V)  | SDIO CLK(I)(0/1.8V)     | 9  |
| 8  | PCM_CLK/I25 SCK (I/O)(0/1.8V)  | GND                     | 7  |
| 6  | LED1# (O)(OD)                  | USB D-                  | 5  |
| 4  | 3.3V                           | USB D+                  | 3  |
| 2  | 3.3V                           | GND                     | 1  |
|    |                                |                         | -  |

# 2.4.6 Jetson Nano CPU Module Connector (CN14)

| Module Signal Name | Pin# |   | Pin # | Module Signal Name |
|--------------------|------|---|-------|--------------------|
| GND                | 1    |   | 2     | GND                |
| CSI1_D0_N          | 3    |   | 4     | CSI0_D0_N          |
| CSI1_D0_P          | 5    |   | 6     | CSI0_D0_P          |
| GND                | 7    | ĺ | 8     | GND                |
| CSI1_CLK_N         | 9    |   | 10    | CSI0_CLK_N         |
| CSI1_CLK_P         | 11   |   | 12    | CSI0_CLK_P         |
| GND                | 13   |   | 14    | GND                |
| CSI1_D1_N          | 15   |   | 16    | CSI0_D1_N          |
| CSI1_D1_P          | 17   |   | 18    | CSI0_D1_P          |
| GND                | 19   |   | 20    | GND                |
| CSI3_D0_N          | 21   |   | 22    | CSI2_D0_N          |
| CSI3_D0_P          | 23   |   | 24    | CSI2_D0_P          |
| GND                | 25   |   | 26    | GND                |
| CSI3_CLK_N         | 27   |   | 28    | CSI2_CLK_N         |
| CSI3_CLK_P         | 29   |   | 30    | CSI2_CLK_P         |
| GND                | 31   |   | 32    | GND                |
| CSI3_D1_N          | 33   |   | 34    | CSI2_D1_N          |
| CSI3_D1_P          | 35   |   | 36    | CSI2_D1_P          |
| GND                | 37   |   | 38    | GND                |
| DP0_TXD0_N         | 39   |   | 40    | CSI4_D2_N          |
| DP0_TXD0_P         | 41   |   | 42    | CSI4_D2_P          |
| GND                | 43   |   | 44    | GND                |
| DP0_TXD1_N         | 45   |   | 46    | CSI4_D0_N          |
| DP0_TXD1_P         | 47   |   | 48    | CSI4_D0_P          |
| GND                | 49   |   | 50    | GND                |
| DP0_TXD2_N         | 51   |   | 52    | CSI4_CLK_N         |
| DP0_TXD2_P         | 53   |   | 54    | CSI4_CLK_P         |
| GND                | 55   |   | 56    | GND                |
| DP0_TXD3_N         | 57   |   | 58    | CSI4_D1_N          |
| DP0_TX03_P         | 59   |   | 60    | CSI4_D1_P          |
| GND                | 61   |   | 62    | GND                |
| DP1_TXD0_N         | 63   |   | 64    | CSI4_D3_N          |
| DP1_TXD0_P         | 65   |   | 66    | CSI4_D3_P          |
| GND                | 67   |   | 68    | GND                |
| DP1_TXD1_N         | 69   |   | 70    | DSI_D0_N           |
| DP1_TXD1_P         | 71   |   | 72    | DSI_D0_P           |
| GND                | 73   |   | 74    | GND                |

| Module Signal Name | Pin # |   | Pin # | Module Signal Name |
|--------------------|-------|---|-------|--------------------|
| PCIED_RXD_P        | 133   |   | 134   | PCIE0_TX0_N        |
| GND                | 135   |   | 136   | PCIED_TX0_P        |
| PCIE0_RX1_N        | 137   |   | 138   | GND                |
| PCIE0_RX1_P        | 139   | ĺ | 140   | PCIE0_TX1_N        |
| GND                | 141   |   | 142   | PCIED_TX1_P        |
| CAN_RX             | 143   | ĺ | 144   | GND                |
| KEY                | KEY   |   | KEY   | KEY                |
| CAN_TX             | 145   |   | 146   | GND                |
| GND                | 147   |   | 148   | PCIE0_TX2_N        |
| PCIE0_RX2_N        | 149   |   | 150   | PCIED_TX2_P        |
| PCIE0_RX2_P        | 151   |   | 152   | GND                |
| GND                | 153   |   | 154   | PCIE0_TX3_N        |
| PCIE0_RX3_N        | 155   |   | 156   | PCIED_TX3_P        |
| PCIE0_RX3_P        | 157   |   | 158   | GND                |
| GND                | 159   |   | 160   | PCIE0_CLK_N        |
| USBSS_RX_N         | 161   |   | 162   | PCIE0_CLK_P        |
| USBSS_RX_P         | 163   |   | 164   | GND                |
| GND                | 165   |   | 166   | USBSS_TX_N         |
| PCIE1_RX0_N        | 167   |   | 168   | USBSS_TX_P         |
| PCIE1_RX0_P        | 169   |   | 170   | GND                |
| GND                | 171   |   | 172   | PCIE1_TX0_N        |
| PCIE1_CLK_N        | 173   |   | 174   | PCIE1_TX0_P        |
| PCIE1_CLK_P        | 175   |   | 176   | GND                |
| GND                | 177   |   | 178   | MOD_SLEEP*         |
| PCIE_WAKE*         | 179   |   | 180   | PCIED_CLKREQ*      |
| PCIED_RST*         | 181   |   | 182   | PCIE1_CLKREQ*      |
| PCIE1_RST*         | 183   |   | 184   | GBE_MDIO_N         |
| 12C0_SCL           | 185   | ļ | 186   | GBE_MDI0_P         |
| 12C0_5DA           | 187   |   | 188   | GBE_LED_LINK       |
| 12C1_SCL           | 189   |   | 190   | GBE_MDI1_N         |
| I2C1_SDA           | 191   |   | 192   | GBE_MDI1_P         |
| 1250_DOUT          | 193   |   | 194   | GBE_LED_ACT        |
| 1250_DIN           | 195   |   | 196   | GBE_MDI2_N         |
| 1250_F5            | 197   |   | 198   | GBE_MDI2_P         |
| 1250_SCLK          | 199   |   | 200   | GND                |
| GND                | 201   |   | 202   | GBE_MDI3_N         |
| UART1_TXD          | 203   |   | 204   | GBE_MDI3_P         |

|                    |       | _ |       |                    |
|--------------------|-------|---|-------|--------------------|
| Module Signal Name | Pin ₩ |   | Pin # | Module Signal Name |
| DP1_TXD2_N         | 75    |   | 76    | DSI_CLK_N          |
| DP1_TXD2_P         | 77    |   | 78    | DSI_CLK_P          |
| GND                | 79    |   | 80    | GND                |
| DP1_TXD3_N         | 81    |   | 82    | DSI_D1_N           |
| DP1_TXD3_P         | 83    |   | 84    | DSI_D1_P           |
| GND                | 85    |   | 86    | GND                |
| GP1000             | 87    |   | 88    | DP0_HPD            |
| SPI0_MOSI          | 89    |   | 90    | DP0_AUX_N          |
| SPI0_SCK           | 91    |   | 92    | DP0_AUX_P          |
| SPI0_MISO          | 93    |   | 94    | HDMI_CEC           |
| SPI0_CS0*          | 95    |   | 96    | DP1_HPD            |
| SPI0_CS1*          | 97    |   | 98    | DP1_AUX_N          |
| UART0_TXD          | 99    |   | 100   | DP1_AUX_P          |
| UART0_RXD          | 101   |   | 102   | GND                |
| UARTO_RTS*         | 103   |   | 104   | SPI1_MOSI          |
| UARTO_CTS*         | 105   |   | 106   | SPI1_SCK           |
| GND                | 107   |   | 108   | SPI1_MISO          |
| USB0_D_N           | 109   |   | 110   | SPI1_CS0*          |
| USB0_D_P           | 111   |   | 112   | SPI1_CS1*          |
| GND                | 113   |   | 114   | CAM0_PWDN          |
| USB1_D_N           | 115   |   | 116   | CAMD_MCLK          |
| USB1_D_P           | 117   |   | 118   | GPI001             |
| GND                | 119   |   | 120   | CAM1_PWDN          |
| USB2_D_N           | 121   |   | 122   | CAM1_MCLK          |
| USB2_D_P           | 123   |   | 124   | GP1002             |
| GND                | 125   |   | 126   | GP1003             |
| GP1004             | 127   |   | 128   | GP1005             |
| GND                | 129   |   | 130   | GP1006             |
| PCIED RXD N        | 131   |   | 132   | GND                |

Ground

| Module Signal Name | Pin # | Pin # | Module Signal Name |
|--------------------|-------|-------|--------------------|
| UART1_RXD          | 205   | 206   | GP1007             |
| UART1_RTS*         | 207   | 208   | GP1008             |
| UART1_CTS*         | 209   | 210   | CLK_32K_OUT        |
| GP1009             | 211   | 212   | GPI010             |
| CAM_I2C_SCL        | 213   | 214   | FORCE_RECOVERY*    |
| CAM_I2C_SDA        | 215   | 216   | GPI011             |
| GND                | 217   | 218   | GPI012             |
| SDMMC_DAT0         | 219   | 220   | 12S1_DOUT          |
| SDMMC_DAT1         | 221   | 222   | 1251_DIN           |
| SDMMC_DAT2         | 223   | 224   | 1251_FS            |
| SDMMC_DAT3         | 225   | 226   | I2S1_SCLK          |
| SDMMC_CMD          | 227   | 228   | GPI013             |
| SDMMC_CLK          | 229   | 230   | GPI014             |
| GND                | 231   | 232   | I2C2_SCL           |
| SHUTDOWN_REQ*      | 233   | 234   | I2C2_SDA           |
| PMIC_BBAT          | 235   | 236   | UART2_TXD          |
| POWER_EN           | 237   | 238   | UART2_RXD          |
| SYS_RESET*         | 239   | 240   | SLEEP/WAKE*        |
| GND                | 241   | 242   | GND                |
| GND                | 243   | 244   | GND                |
| GND                | 245   | 246   | GND                |
| GND                | 247   | 248   | GND                |
| GND                | 249   | 250   | GND                |
| VDD_IN             | 251   | 252   | VDD_IN             |
| VDD_IN             | 253   | 254   | VDD_IN             |
| VDD_IN             | 255   | 256   | VDD_IN             |
| VDD_IN             | 257   | 258   | VDD_IN             |
| VDD_IN             | 259   | 260   | VDD_IN             |

Legend

Power

| 1 |  | 2  |
|---|--|----|
| 3 |  | 4  |
| 5 |  | 6  |
| 7 |  | 8  |
| 9 |  | 10 |

| Pin | Signal       | Pin | Signal    |
|-----|--------------|-----|-----------|
| 1   | Power Button | 2   | GND       |
| 3   | Recovery     | 4   | GND       |
| 5   | Reset        | 6   | GND       |
| 7   | Latch Set    | 8   | Latch Set |
| 9   | PWR LED      | 10  | +5V       |

**Note:** Pins 7-8 are used for setting AT/ATX Mode and Auto Power. See Ch 2.3.2 for details.

### 2.4.8 Micro USB 2.0 for Flash Image (CN16)

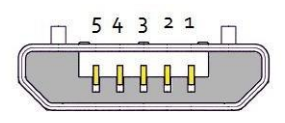

#### USB Micro-B

| Pin | Signal | Pin | Signal |
|-----|--------|-----|--------|
| 1   |        | 2   | USB1-  |
| 3   | USB1+  | 4   |        |
| 5   | GND    |     |        |

# 2.4.9 UART Debug Port Connector (CN18)

|     |           | <br>6 |           |
|-----|-----------|-------|-----------|
| Pin | Signal    | Pin   | Signal    |
| 1   | 3.3V      | 2     | UARTO TXD |
| 3   | UARTO RXD | 4     | GND       |
| 5   |           | 6     | I2C SCL   |
| 7   | I2C SDA   | 8     | GND       |

# 2.4.10 USB 3.0 Connector (CN19/20)

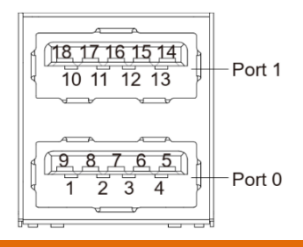

| Pin | Signal   | Pin | Signal   |
|-----|----------|-----|----------|
| U1  | VBUS_1   | U10 | VBUS_2   |
| U2  | (A)D-    | U11 | (B)D-    |
| U3  | (A)D+    | U12 | (B)D+    |
| U4  | GND      | U13 | GND      |
| U5  | (A)SSRX- | U14 | (B)SSRX- |
| U6  | (A)SSRX+ | U15 | (B)SSRX+ |
| U7  | GND      | U16 | GND      |
| U8  | (A)SSTX- | U17 | (B)SSTX- |
| U9  | (A)SSTX+ | U18 | (B)SSTX+ |

#### 2.4.11 DC Power In Connector (CN22)

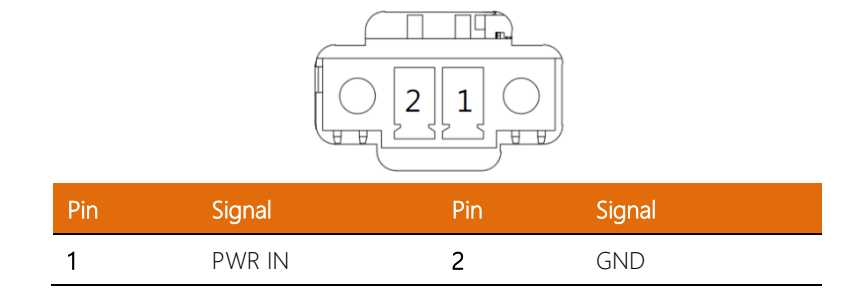

#### 2.4.12 RS-232/RS-485 Connector (CN23)

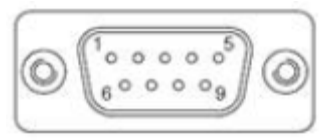

| Pin | RS-232 | RS-422 | RS-485 |
|-----|--------|--------|--------|
| 1   |        | TX-    | RA-    |
| 2   | RXD    | TX+    | RA+    |
| 3   | TXD    | RX+    |        |
| 4   |        | RX-    |        |
| 5   | GND    |        |        |
| 6   |        |        |        |
| 7   | CAN0 L | CAN0 L | CAN0 L |
| 8   | CAN0 H | CAN0 H | CAN0 H |
| 9   |        |        |        |

Note: RS-232/485 mode is controlled by SW4. See Ch 2.4.31 for setting details.

|  | CN24 |
|--|------|
|--|------|

| Pin | Signal            | Pin | Sysfs gpio |
|-----|-------------------|-----|------------|
| 1   | +3.3V             | 1   | Power      |
| 2   | 37P_SPI1_MOSI_LS  | 2   | GPIO12     |
| 3   | 22P_SPI1_MISO_LS  | 3   | GPIO13     |
| 4   | 13P_SPI1_SCK_LS   | 4   | GPIO14     |
| 5   | 18P_SPI1_CS0_LS   | 5   | GPIO15     |
| 6   | 19P_SPI0_MOSI_LS  | 6   | GPIO16     |
| 7   | 21P_SPI0_MISO_LS  | 7   | GPIO17     |
| 8   | 23P_SPI0_SCK_LS   | 8   | GPIO18     |
| 9   | 24P_SPI0_CS0_LS   | 9   | GPIO19     |
| 10  | 26P_SPI0_CS1_LS   | 10  | GPIO20     |
| 11  | 35P_I2S0_LRCK_LS  | 11  | GPIO76     |
| 12  | 38P_I2S0_SDIN_LS  | 12  | GPIO77     |
| 13  | 40P_12S0_SDOUT_LS | 13  | GPIO78     |
| 14  | 12P_I2S0_SCLK_LS  | 14  | GPIO79     |
| 15  | GND               | 15  | GND        |

#### Mini PCIe Connector (PCIE1) 2.4.14

| Pin Name  | No. |
|-----------|-----|
| MIC P     | 1   |
| MIC N     | 3   |
| SPK P     | 5   |
| SPK N     | 7   |
| GND       | 9   |
| VREG 1V8  | 11  |
| NC        | 13  |
| GND       | 15  |
| NC        | 17  |
| WAKEUP IN | 19  |
| GND       | 21  |
| UART RX   | 23  |
| UART RTS  | 25  |
| GND       | 27  |
| GND       | 29  |
| UART TX   | 31  |
| PON RESET | 33  |
| GND       | 35  |
| GND       | 37  |
| V MAIN    | 39  |
| V MAIN    | 41  |
| GND       | 43  |
| PCM CLK   | 45  |
| PCM_DIN   | 47  |
| PCM OUT   | 49  |
| PCM SYNC  | 51  |

|     | No. | Pin Name    |
|-----|-----|-------------|
|     | 2   | V MAIN      |
|     | 4   | GND         |
|     | 6   | NC          |
| 8   | 8   | V USIM      |
| 10  | 10  | USIM DATA   |
| 12  | 12  | USIM CLK    |
| 14  | 14  | USIM RST    |
|     | 16  | NC          |
| BOT | 18  | GND         |
| BOI | 20  | W DISABLE   |
|     | 22  | PON_RESET   |
| 18  | 24  | V MAIN      |
| 20  | 26  | GND         |
| 24  | 28  | UART CTS    |
| 26  | 30  | UART DCD    |
| 28  | 32  | WAKEUP OUT  |
| 30  | 34  | GND         |
| 34  | 36  | USB D-      |
| 36  | 38  | USB D+      |
| 38  | 40  | GND         |
| 40  | 42  | LED WWAN    |
| 42  | 44  | USIM DETECT |
| 46  | 46  | UART_DTR    |
| 48  | 48  | NC          |
| 50  | 50  | GND         |
| 52  | 52  | V MAIN      |

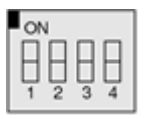

| Mode                                                   | S-1 | S-2 | S-3 | S-4 |
|--------------------------------------------------------|-----|-----|-----|-----|
| 1T/1R RS-232                                           | On  | On  |     |     |
| Reserved – No Function                                 | On  | Off |     |     |
| 1T/1R RS-485                                           | Off | On  |     |     |
| Low Power Shutdown                                     | Off | Off |     |     |
| Enable RS-422/RS-485 bia<br>and termination resistors  | s   |     | On  |     |
| Disable RS-422/RS-485 bia<br>and termination resistors | s   |     | Off |     |
| 250kbps for RS-232 and RS-485/RS-422                   | b   |     |     | On  |
| RS-232 3Mbps<br>RS-485/RS-422 20Mbps                   |     |     |     | Off |

Note: SW4 controls the RS-232/485 mode for CN23. See Ch 2.4.23 for Pin Definitions

#### 2.5 Hardware Assembly

This section details the hardware assembly steps for the BOXER-8223Al. Please read this section thoroughly before beginning installation and ensure you have all necessary components ready. A Phillips head screwdriver is required.

#### 2.5.1 Expansion Card Installation

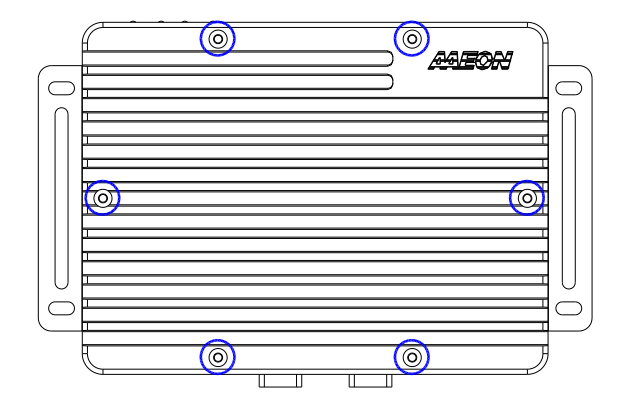

Step 1: Remove the top chassis cover by unscrewing the six screws as shown:

**Step 2**: Locate the M.2 and Mini-Card slots as shown. Follow standard procedures for installing expansion cards. Note the location of the mounting screws.

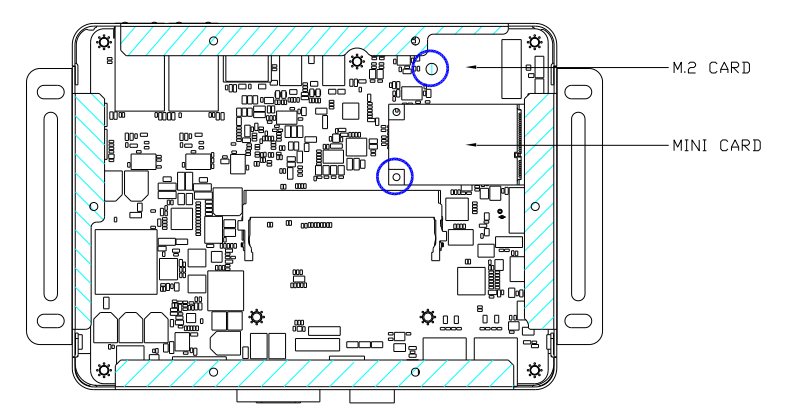

# 2.5.2 SIM Card Installation

Step 1: Remove the bottom panel by loosening the retaining screw as shown:

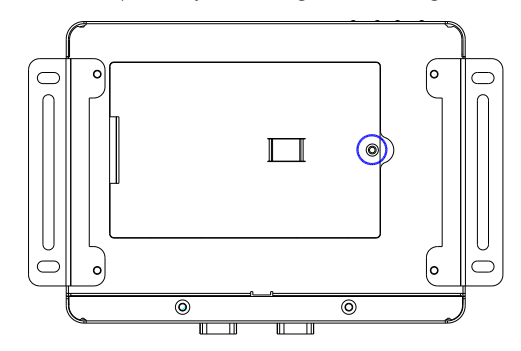

Step 2: Open the SIM card holder.

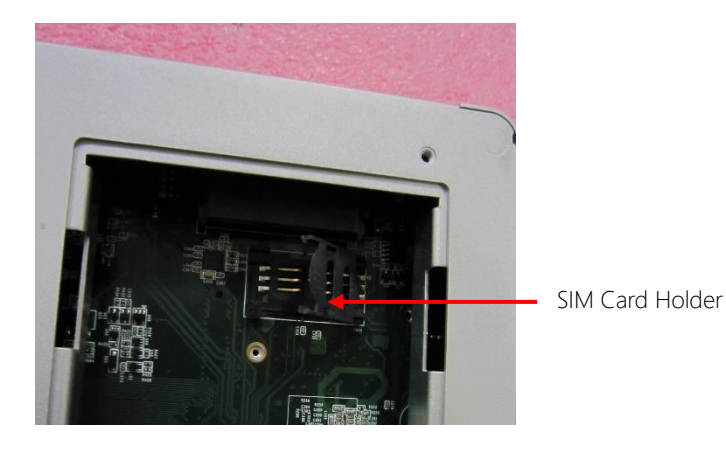

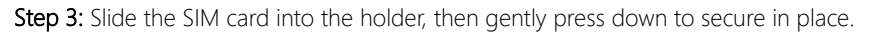

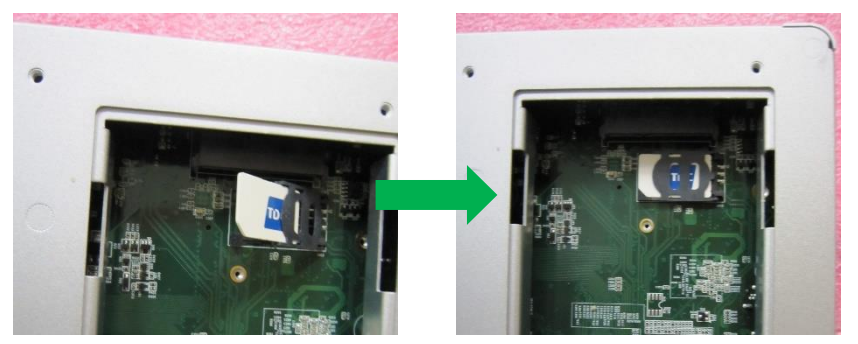

# Chapter 3

OS Flash Guide

#### 3.1 Flash OS Image to System

#### 3.1.1 Introduction

This chapter details the steps to flashing the operating system to your BOXER-8223AI NVIDIA Jetson Nano system. The operating system image can be downloaded from the product page at:

https://www.aaeon.com/en/p/edge-ai-box-pc-nvidia-jetson-nano-boxer-8223ai

After downloading the file, the filename will be formatted as follows:

#### Ubuntu\_18.04\_{OS\_IF}.{PLF\_IF}.{PJ\_IF}.{BN}.tar.gz

**{OS\_IF}** is OS Information. For example, the entry UB1804X decodes as UB for Ubuntu, 1804 for version 18.04, and X for desktop version.

**{PLF\_IF}** is Platform Information and may be coded as NV03.

**{PJ\_IF}** is Project Information and displays which model this image pertains to. Make sure it says BOXER-8223AI.

**{BN}** is Build Number, such as 0, 1, 2, 3 and so on.

For example, build number 4 will be named as:

#### Ubuntu\_18.04\_UB1804X.NV03.BOXER-8223AI.4.tar.gz

If you have any questions or need help, please contact AAEON support or your AAEON representative for assistance.

#### 3.1.2 Before You Begin

Before beginning the process ensure you have the following:

- One host PC with operating system Ubuntu 16.04 or 18.04
- Operating System image downloaded to host computer
- USB Cable with at least one Micro USB connector
- Jetson Nano Development Kit B01 module (with onboard eMMC storage); see

image below for reference:

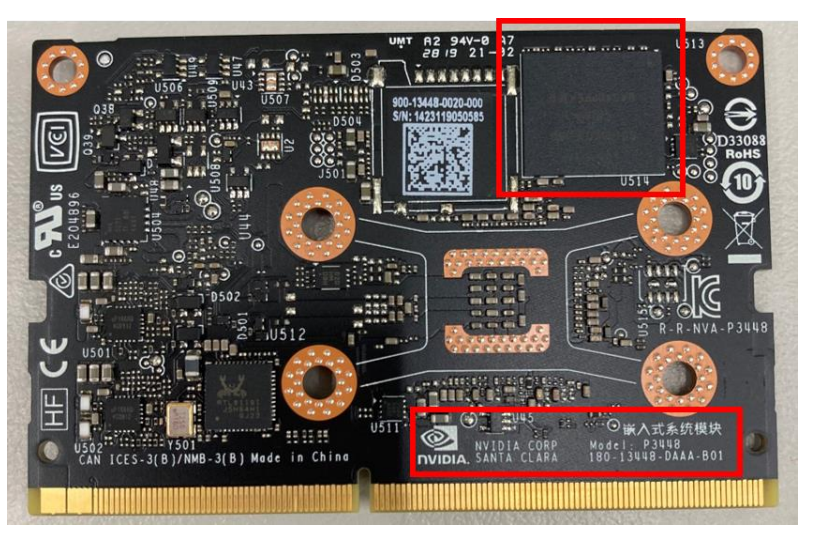

Finally, on the Linux host PC, extract the image file you downloaded using the following command in terminal (remember to replace  $\{""\}$  with the actual file name):

\$ tar xzf Ubuntu\_18.04\_{OS\_IF}.{PLF\_IF}.{PJ\_IF}.{BN}.tar.gz

#### 3.1.3 Flash Image to Board

Step 1: Connect the host PC to the BOXER-8223AI with a Micro USB cable.

Step 2: Connect the BOXER-8223AI carrier board to a 12~24V power supply.

**Step 3: Force Recovery Mode:** Press and hold the recovery key, then press the power key. After 2 seconds, release the recovery key. The BOXER-8223AI should enter recovery mode.

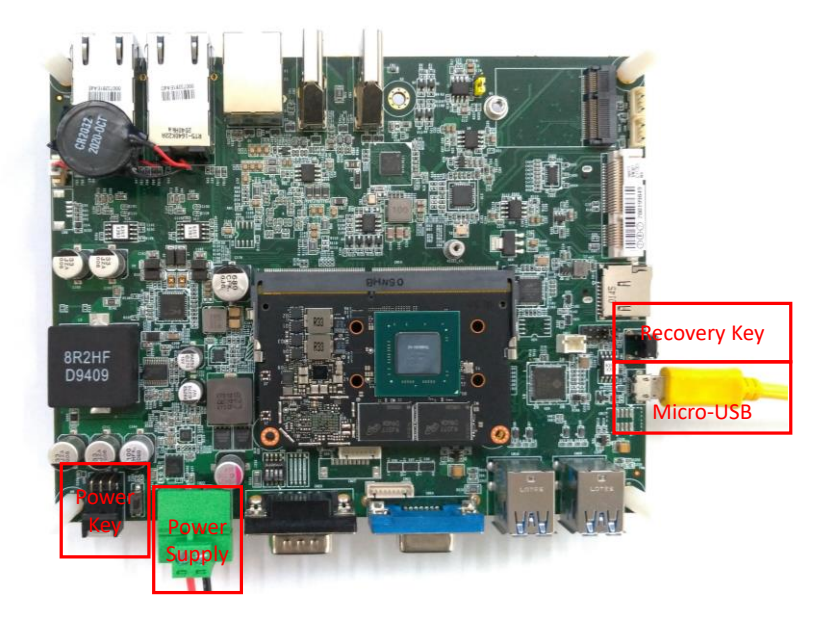

**Step 5**: You can use Isusb command on host PC to check if the device is in recovery mode:

#### \$ lsusb | grep 0955:7f21

You should see the following return if device is in recovery mode:

~/Ubuntu\_18.04\_UB1804X.NV03.B0XER-8223AI-B.1/bootloader \$ lsusb | grep 0955:7f21
Bus 003 Device 076: ID 0955:7f21 NVidia Corp.

Step 6: In terminal, enter the bootloader folder that you unzipped earlier.

Step 7: Run the following command to flash the image:

#### \$ sudo ./flashall.sh

```
-/Ubuntu_18.04_UB1804X.NV03.B0XER-8223AI-8.1/bootloader $ sudo ./flashall.sh
[sudo] password for marble:
Welcome to Tegra Flash
version 1.0.0
Type ? or help for help and q or quit to exit
Use ! to execute system commands
[ 0.0012 ] tegrasign --key None --getmode mode.txt
[ 0.0027 ] Assuming zero filled SBK key
[ 0.0029 ]
[ 0.0030 ] Generating RCM messages
[ 0.0040 ] tegrarcm --listrcm rcm_list.xml --chip 0x21 0 --download rcm nvtboot_recovery.bin 0 0
[ 0.0050 ] RCM to is saved as rcm_0.rcm
[ 0.0218 ] RCM 1 is saved as rcm_0.rcm
[ 0.0218 ] List of rcm files are saved in rcm_list.xml
[ 0.0218 ]
[ 0.0219 ] Signing RCM messages
[ 0.0219 ] Signing RCM messages
[ 0.0225 ] tegrasign --key None --list rcm_list.xml --pubkeyhash pub_key.key
[ 0.0245 ] Assuming zero filled SBK key
```

Step 8: Wait for the process to complete.

| [ 474.0879 ] [] 100%                                                                     |
|------------------------------------------------------------------------------------------|
| [ 474.0978 ] Writing partition LNX with boot.img.encrypt                                 |
| [ 474.1334 ] [] 100%                                                                     |
| [ 474.1641 ] Writing partition DTB-1 with kernel_tegra210-p3448-0002-p3449-0000-b00-boxe |
| [ 474.2103 ] [] 100%                                                                     |
| [ 474.2266 ] Writing partition TOS-1 with tos-mon-only.img.encrypt                       |
| [ 474.2665 ] [] 100%                                                                     |
| [ 474.2785 ] Writing partition EKS-1 with eks.img                                        |
| [ 474.3145 ] [] 100%                                                                     |
| [ 474.3251 ] Writing partition LNX-1 with boot.img.encrypt                               |
| [ 474.3614 ] [] 100%                                                                     |
| [ 474.3917 ] Writing partition BMP with bmp.blob                                         |
| [ 474.4598 ] [] 100%                                                                     |
| [ 474.4845 ] Writing partition RP4 with rp4.blob                                         |
| [ 474.5232 ] [] 100%                                                                     |
| [ 474.5740 ]                                                                             |
| [ 474.5951 ] tegradevflashwrite BCT P3448_A00_lpddr4_204Mhz_P987.bct                     |
| [ 474.5971 ] Cboot version 00.01.0000                                                    |
| [ 474.5994 ] Writing partition BCT with P3448_A00_lpddr4_204Mhz_P987.bct                 |
| [ 474.6001 ] [] 100%                                                                     |
| 475.0060                                                                                 |
| [ 475.0061 ] Flashing completed                                                          |
|                                                                                          |
| [ 475.0062 ] Coldbooting the device                                                      |
| [ 475.0082 ] tegradevflashreboot coldboot                                                |
| [ 475.0099 ] Cboot version 00.01.0000                                                    |
| 475.0128                                                                                 |
| <pre>~/Ubuntu_18.04_UB1804X.NV03.BOXER-8223AI-B.1/bootloader \$</pre>                    |

# Appendix A

Glue Removal Procedure

#### A.1 Removing Glue from Your System

To protect components from damage and ensure proper operation out of the box, glue may have been applied to some cables or connectors to keep them in place during shipping. This glue must be removed before attempting to swap components or perform maintenance. This section details the steps needed to remove the glue.

Before performing any kind of system maintenance, ensure the system is shut down (not in sleep or hibernate mode) and the power cable has been removed. Follow steps in Chapter 2 to access the components inside.

You will need the following items for this step:

- Cotton or cotton swab
- Anti-static tweezers

- An alcohol solution that is at least 99.5% alcohol (ethanol solution or denatured alcohol). AAEON recommends using an eye dropper or a bottle with a nozzle as in the picture below:

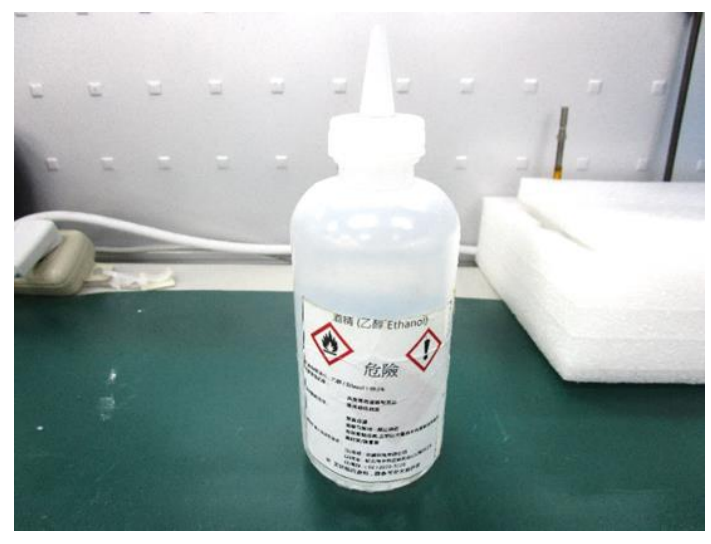

Appendix A – Glue Removal Procedure

**Step 1:** Using an eyedropper or bottle as shown above, apply a few drops of alcohol to the glue.

**Step 2:** Allow the alcohol to soak for 10 seconds, then use a cotton swab or cotton with anti-static tweezers to evenly rub the alcohol over the glue.

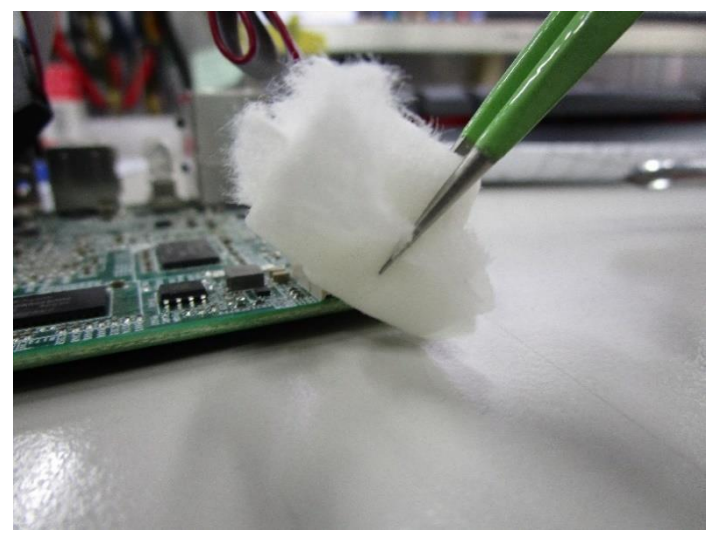

Step 3: Let soak for 10 more seconds, then use anti-static tweezers to remove the glue.

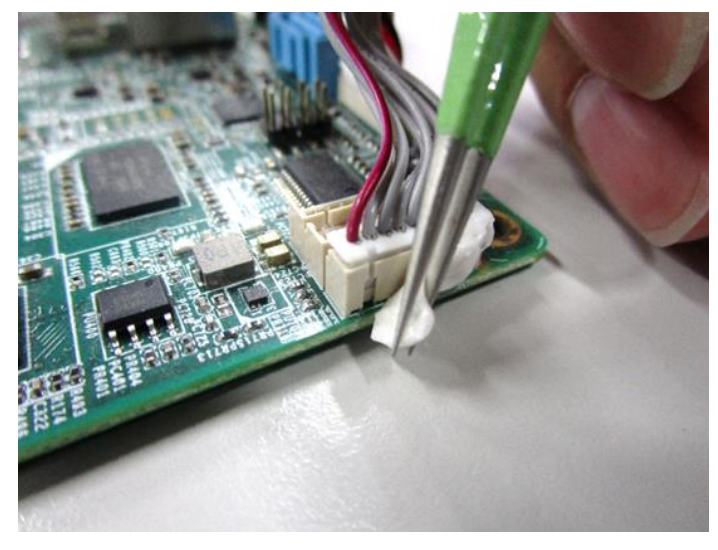

If you encounter any issues or need support, please contact your AAEON representative or visit our <u>Support Page</u> at AAEON.com

Appendix A – Glue Removal Procedure